# ポータブル内視鏡スコープ 1M/3M

# 共通取扱説明書

このたびは、弊社製品「ポータブル内視鏡スコープ」をお買い上げいただき、 まことにありがとうございます。ご使用前にこの取扱説明書をよくお読みいた だき、正しくご使用ください。この取扱説明書は、お読みになった後も大切に 保管してください。

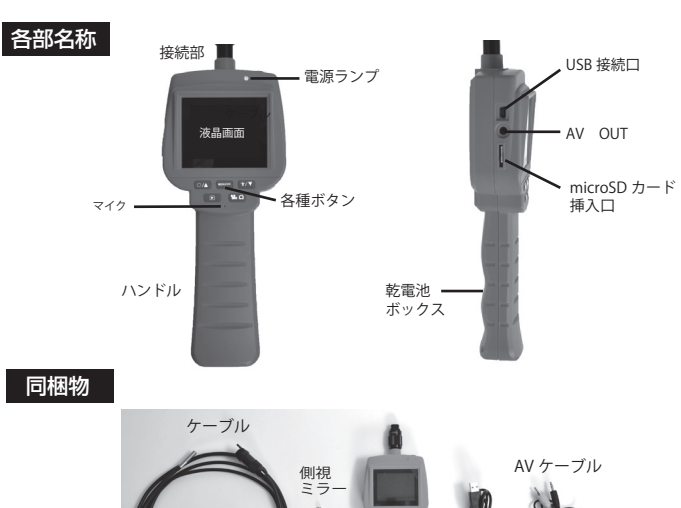

USB ケ ーブル

●カメラチューブ寸法: φ5.5

●ライト:内蔵LEDライト4個

●撮影形式:動画…JPEG

●AVケーブルコード長:約1,000m

●USBケーブルコード長:約900mm ●センサー: CMOSセンサー

静止画···AVI

カメラ本体

# 本体仕様

- ●本体寸法: W85×H250×D40mm
- ●本体重量:約266g
- ●ディスプレイサイズ: 2.4インチ-QVGA 480×234
- ●電源:単三乾電池(別売)連続稼働約1.5時間
- ●最大解像度:静止画(1280×960)動画(1,280×720)
- ●フレームレート:最大30fps
- ●対応メモリ: microSDカード32GBまで
- ●画角:60度
- ●焦点距離:30~80mm
- ※使用可能時間は、使用環境により変動します。
- ※内蔵メモリは搭載しておりません。 ※何も操作が無いと、画面は約5分ほどで自動的にオフになります。

## ●カメラに電池をセットする

本体グリップ背面のカバーを下側に引き電池ボックスカバーを引き出して 下さい。

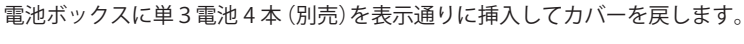

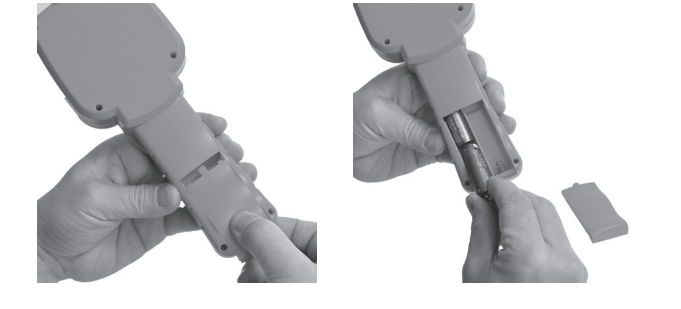

# ●ケーブルを接続する

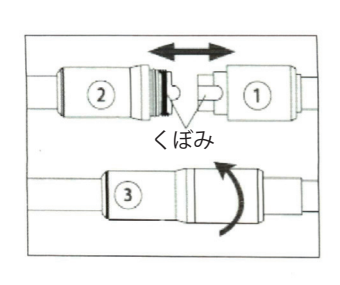

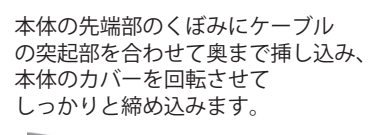

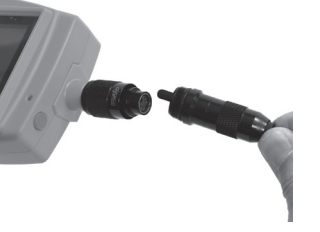

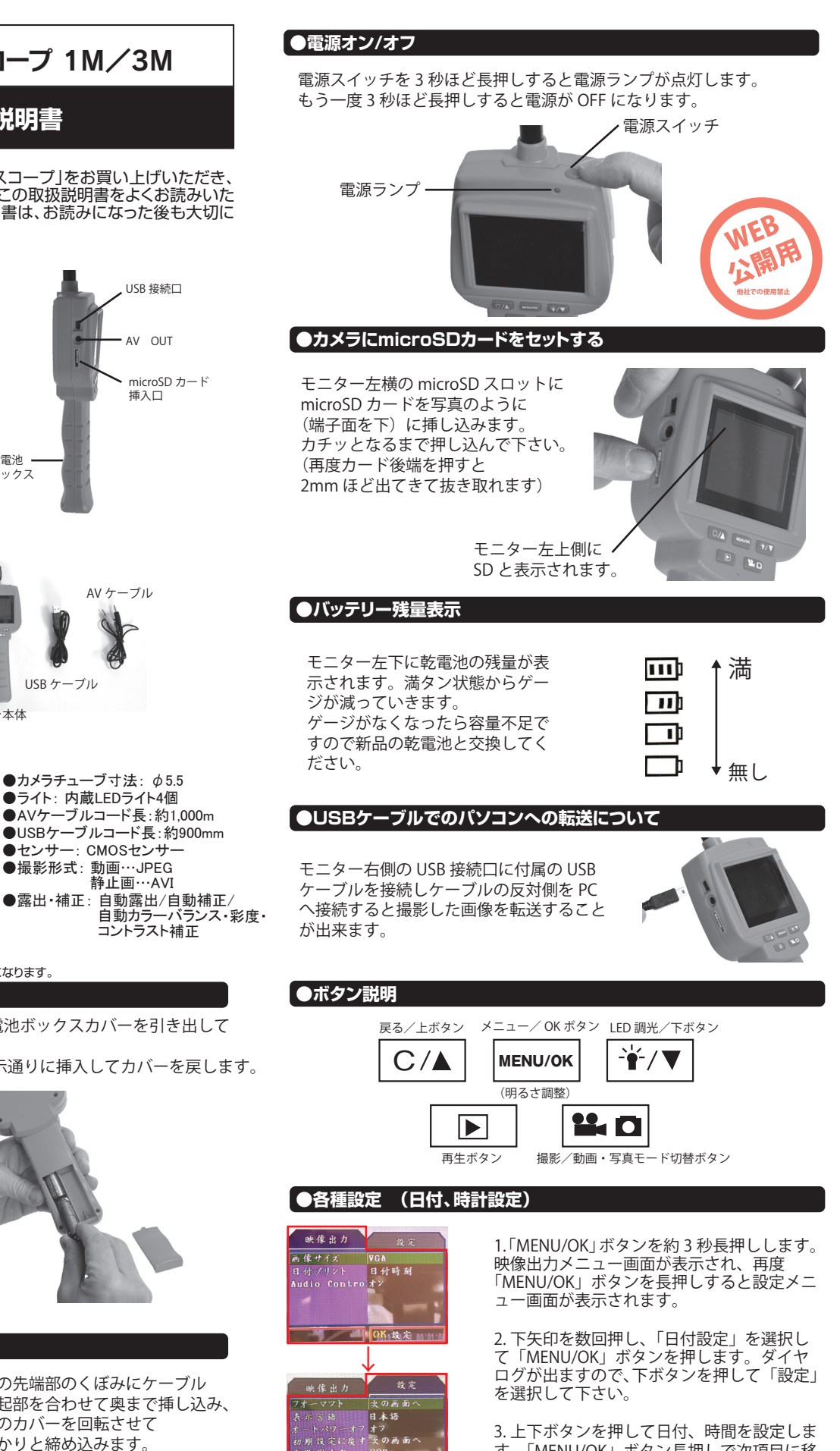

3. 上下ボタンを押して日付、時間を設定しま す。「MENU/OK」ボタン長押しで次項目に移 動します。すべての項目が設定出来たら 「MENU/OK」ボタンを押すと設定完了です。

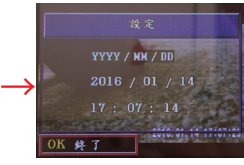

OK 设定

次の画面

※設定を終えて、戻る際 は「MENU/OK」ボタンを 長押しです。

#### ● 動画・音声を撮影する

※初めにカメラチューブと SD カードが挿入されているかを必ず ご確認ください。挿入されていないと撮影ができません。

電源を入れて、画面右上の表示を確認します。(起動時は動画撮影モード)

変更して下さい。

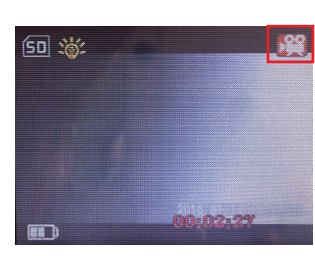

動画撮影モード

再度撮影ボタンを押すと撮影を停止します。 撮影中は画面右下に赤丸マークが点滅します。

モニター右上に動画撮影マークが出てい

れば動画撮影モードとなっております。

他のマークが表示されている場合はモー

ド切替/撮影ボタン ■□ を長押しして

モード切替/撮影ボタンを 押すと動画が撮影されます。

同時に音声も録音されます。

#### ● 静止画を撮影する

電源を入れて、画面右上の表示を確認します。(起動時は動画撮影モード)

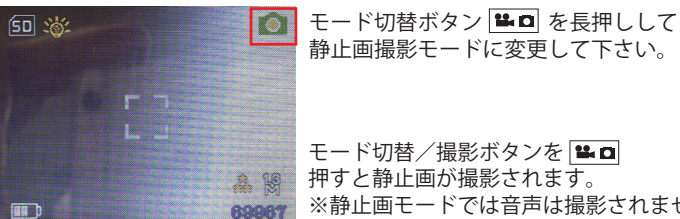

静止画撮影モードに変更して下さい。 モード切替/撮影ボタンを 🏪 🗅 押すと静止画が撮影されます。

※静止画モードでは音声は撮影されません。

静止画撮影モード

# ●各種設定 (その他)

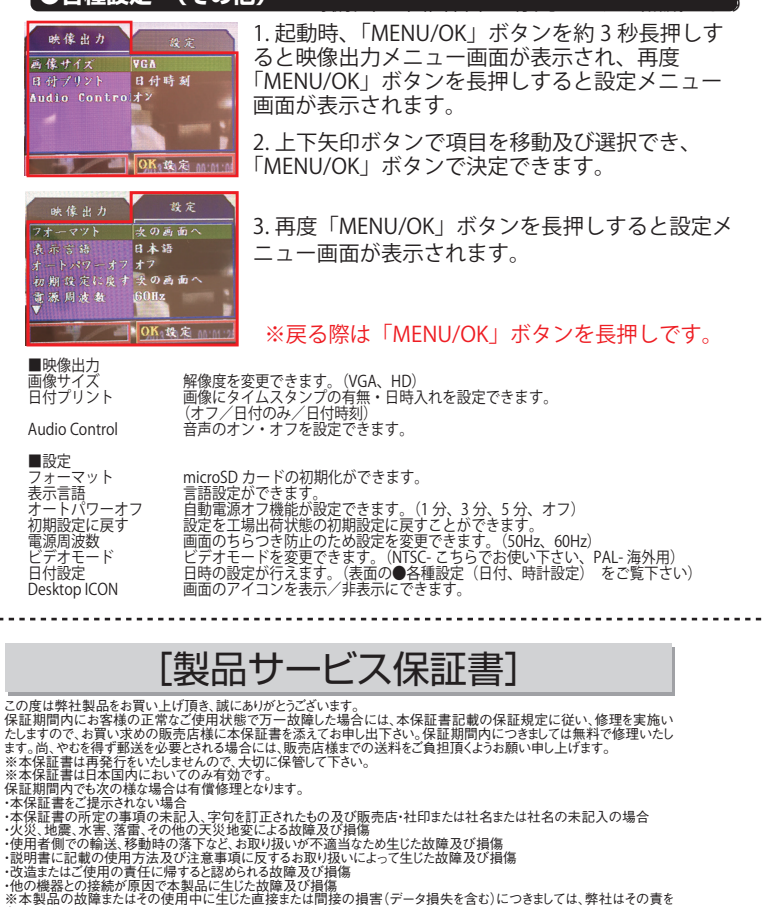

サポートについて

#### 不具合と思われる症状が発生した場合などは、下記へご連絡ください サンコー精密機械営業サポート部

03-3526-4321 月~金 10:00~17:00となります。

サンコー株式会社精密機器営業サポート部 〒101-0021 東京都千代田区外神田4-9-8 神田石川ビル 4階 TEL 03-3526-4321 FAX 03-3526-4322 URL http://www.thanko.co.jp/

記載内容に不備がある、記載内容と相違がある場合、最新マニュアルを公開している場合がございます。 ダウンロードページをご確認ください。http://www.thanko.jp/download/

#### ● 撮影時操作方法

●撮影中の**画面の明るさを3段階**に変更することが可能です。 MENU/OK 「MENU/OK」ボタンを押す毎に画面の明るさが変わります。

●撮影中の LED の明るさを7段階(オフにもできます)に変更 `₩́-/▼ することが可能です。「LED 調光/下ボタン」ボタンを押す毎に LED が明るく変わり、8 段階目に消灯します。

C/A

●撮影中の画像を180度回転することが可能です。「戻る/上 ボタン|ボタンを押す毎に画面向きが180度変わります。

#### ● TVへの写し方

同梱のAVケーブルをTVの出力端子につなぐとTVの大きな画面で 見ながら撮影が可能です。本体右側の AVOUT に付属の AV ケーブル を接続し、TV のビデオ出力端子(黄色端子)にもう片方を接続すれば TV に映しながら使うことが可能です。撮影した動画や静止画も見る ことが可能です。

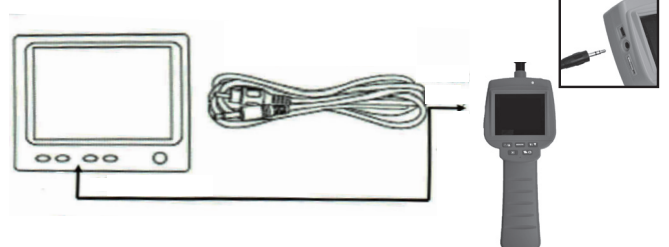

### ● 撮影した動画・静止画を確認する

動画・静止画を撮影した microSD カードを挿入します。 本体のボタン左下の 🕞 「再生」ボタンを約3秒長押しすると再生 画面に変わります。

上下ボタンで撮影したファイルを選択できます。 動画の再生は選択した後に□□「再生」ボタンを押すと動画が再生さ

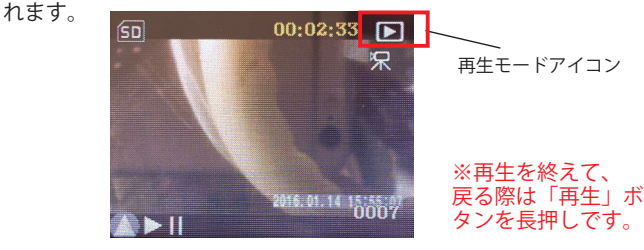

# ● 側視ミラーの接続方法

ケーブル先端部のパーツを反時計回りに回して外します。外したネ ジ部へ付属の側視ミラーなどのパーツを時計回りにねじ込んで装着 します。

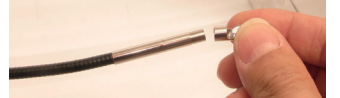

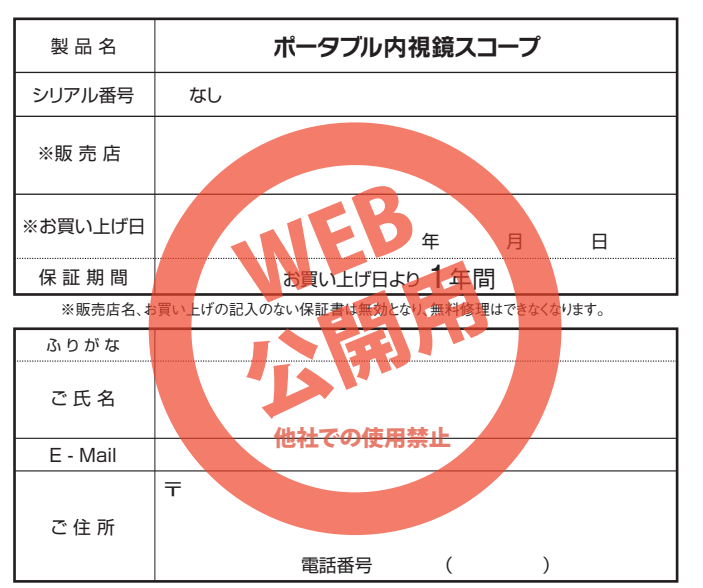